## 一、登录研究生系统:

校内:登录数字北语,点击图中选中的**研究生教务**图标

| 推荐&屋新应用                       |                       | 系统古趣车                                              |
|-------------------------------|-----------------------|----------------------------------------------------|
| [2] 北语云曲[112] 系统直通车           | 🗊 北海的记(204) 个人信息类     |                                                    |
| <b>这 校级活动照相摄像中</b> 常用服务类      |                       | OA系统[101] 科研系统[102] 财务系统[103] 全局人员管理[ 人事系统[104]    |
|                               |                       |                                                    |
|                               |                       | 教务系统[165] 研究生教务[106] 资产管理[107] 教师主页[108] 智能执服[140] |
|                               |                       |                                                    |
| 业务办理                          |                       | 统计查询                                               |
|                               | 2 📋 🖪                 |                                                    |
| 校园卡[113] 发布校内外通 发布讲座预告[6] 办子  | 每大厅 教室借用[9] 网上在线评阅    |                                                    |
|                               | 1 🔽 🕺                 |                                                    |
| 校长信賴[35] 工会信息管理[ 数室报修系统[ 户篇信: | 息管理[ 校园卡挂失[8] 后勤网上报修[ |                                                    |

校外:通过 vpn 访问 (vpn 地址: http://webvpn.blcu.edu.cn) 直接点击直达链接或者点击门户。进入门户后操作和校内相同。

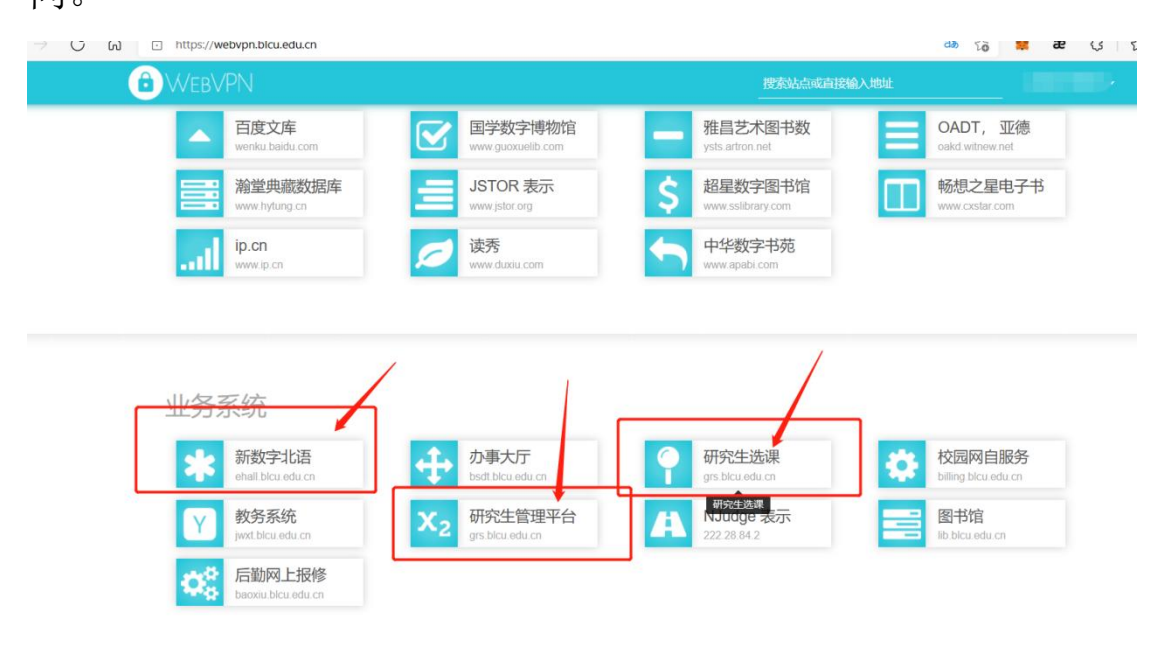